## メディアステーションからのお知らせ

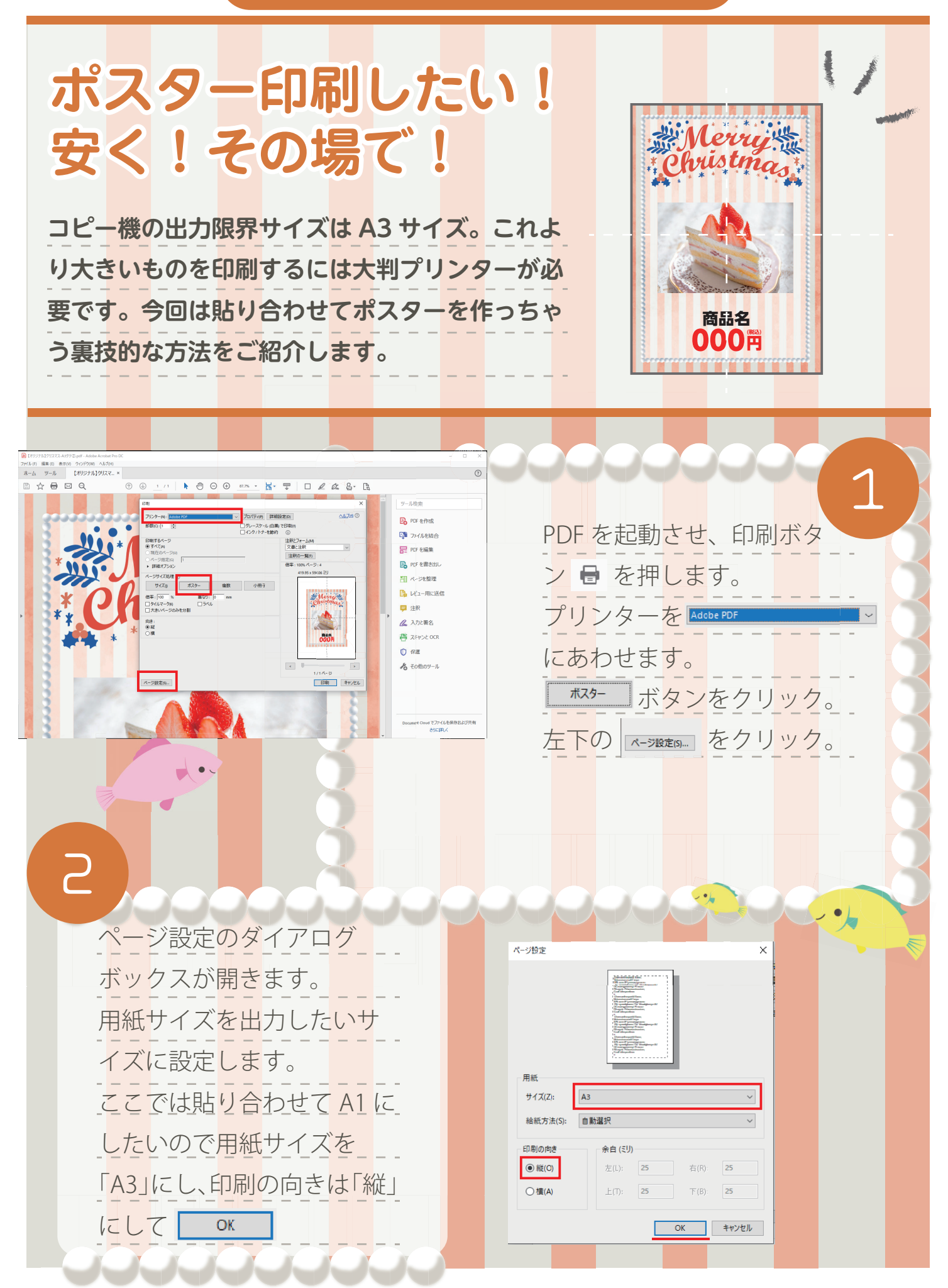

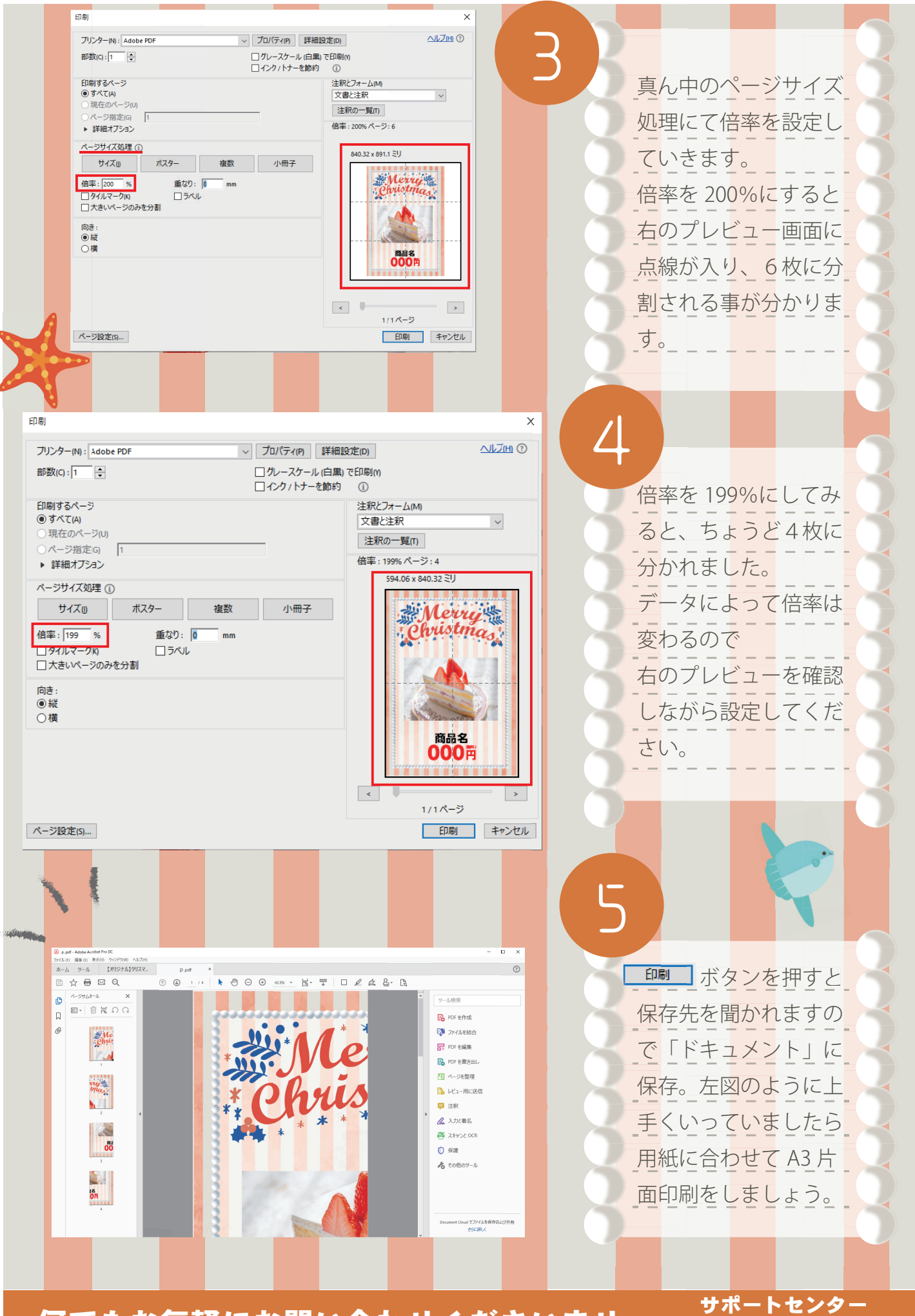

何でもお気軽にお問い合わせくださいませ

切5#000~